# オンラインアカウントの管理

# 本機にアカウントを設定する

Google、Facebook、Twitterなどオンラインサービスの アカウントを本機に設定し、本機と各種サービスのサーバー との間でデータの同期や送受信ができます。

# 4 Googleアカウントを設定する

「初期設定」(P.1-16) でGoogleアカウントの設定をスキッ プした場合は、GmailやAndroidマーケットなどGoogle サービスの初回利用時に、Googleアカウントの設定画面が 表示されます。

Google アカウントを設定すると、Gmail やAndroid マー ケットなどGoogleが提供するオンラインサービスを利用で きます。

- Googleアカウントの設定画面で「次へ」
- 2 アカウントを設定

#### ■ Googleアカウントをお持ちでない場合

「作成」を選択してアカウントを作成できます。

■ Googleアカウントをすでにお持ちの場合

「ログイン」を選択して、お持ちのアカウントを入力 し、「ログイン」を選択します。

- Gmail を使用していない場合は、Gmail の設定画 面が表示されます。
- モバイルネットワークの設定を行う場合
  - ■→「ワイヤレス設定」を選択して、モバイルネットワークの設定が行えます(P.11-2)。

### ■ ブラウザからログインする場合

三→「ブラウザログイン」→「次へ」を選択して、 ブラウザからGoogleアカウントを入力してログイ ンできます。

### **3** データのバックアップ<sup>※</sup>を行うかどうかを設定

※: Googleが提供する各種サービス、またサードパーティの アプリケーションの設定やデータなどを、クラウドに バックアップすることができます。ただし、バックアッ プ機能については、各アプリケーションの開発元にお問 い合わせください。

┫ 「次へ」

「セットアップを完了」

# アカウントを追加する

オンラインサービスのアカウントを本機に追加します。

┫ ホーム画面で ☰ →「設定」

- 🤈 「アカウントと同期」→「アカウントを追加」
- 3 追加するアカウントのサービスを選択

以降の操作については、画面の指示に従ってください。

# アカウントと同期の設定をする

オンラインサービスのアカウントと同期の設定をします。

• データの同期など、一部自動的に通信を行う仕様となって おり、通信料がかかる場合があります。

- ホーム画面で =→ 「設定」
- 2 「アカウントと同期」

### 3 項目にチェックを付ける

| 項目       | 説明                 |
|----------|--------------------|
| バックグラウンド | アプリケーションがデータをいつでも同 |
| データ      | 期、送信、受信するように設定します。 |
| 自動同期     | アプリケーションが自動的にデータを同 |
|          | 期するように設定します。       |

### Googleアカウントの同期を設定する

Googleアカウントにログインすると、本機とウェブの間で Gmail (連絡先やメール)、Googleカレンダーを同期させる ことができます。

オホーム画面で Ξ→「設定」

- 2 「アカウントと同期」→同期するGoogleアカウ ントを選択
- 3 同期する項目にチェックを付ける

#### ■お知らせ ——

4

Google以外のサービスのアカウントも、同様の操作を行い操作3
で項目にチェックを付けると、同期を設定できます。

### アカウントを手動で同期する

- 1 ホーム画面で 三→「設定」
- フ「アカウントと同期」→同期するアカウントを選択

# アカウントを削除する

本機からオンラインサービスのアカウントや、メッセージ、 連絡先、設定情報などを削除します。

- 本機からアカウントを削除しても、ウェブ上から情報は削 除されません。
- ホーム画面で 三→「設定」
- ⑦ 「アカウントと同期」→削除するアカウントを選択
- 🤧 「アカウントを削除」→「アカウントを削除」

#### ■お知らせ —

 アカウントを他のアプリケーションで使用していて削除できない 場合は、「データの初期化」(P.1-45)を行うとアカウントを削除 できます。ただし、はじめて電源を入れる前の初期状態にリセット されるため、ダウンロードしたアプリケーションを含む本機内のす べてのデータが消去されますので、ご注意ください。